STADT BECKUM DER BÜRGERMEISTER

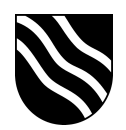

## Schulportal der Stadt Beckum

Passwort zurücksetzen:

- Schulportal unter https://portal.beckum.schule aufrufen
- Auf der Startseite den Button "Passwort ändern" anklicken

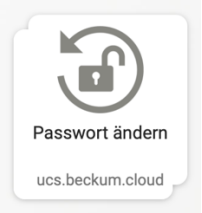

- Geben Sie im Reiter "Passwort vergessen" Ihren Benutzernamen ein und klicken Sie auf "Weiter".

| Passwort vergessen   Kontozugang schützen   Passwort ände | m      |
|-----------------------------------------------------------|--------|
| Passwort vergessen                                        |        |
| Haben Sie ihr Passwort vergessen? Setzen Sie ein Neues:   |        |
| 1 Benutzername                                            |        |
|                                                           |        |
|                                                           | WEITER |

Sofern folgende Fehlermeldung erscheint, haben Sie noch keine E-Mail
 Adresse f
ür die Passwortwiederherstellung gesetzt. Schauen Sie bitte vorher in die Anleitung "Kontaktinformationen setzen".

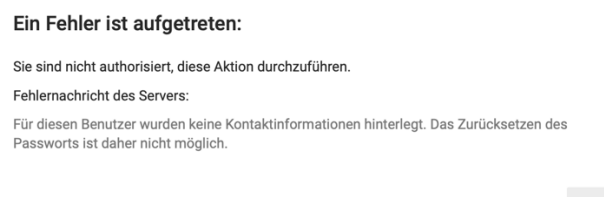

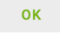

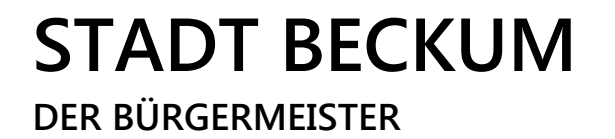

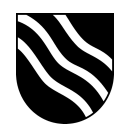

- Wählen Sie die Option "E-Mail" aus und klicken Sie auf "Weiter".

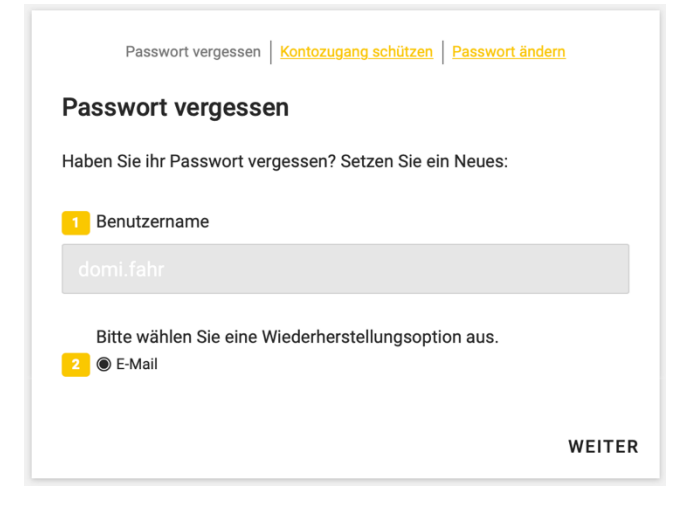

- Schauen Sie nun in Ihr E-Mail Postfach und befolgen Sie die dortigen Anweisungen, um ein neues Kennwort festzulegen.